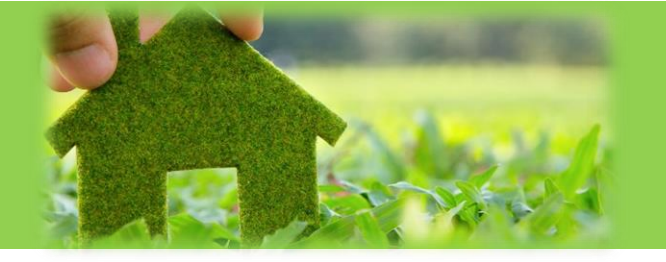

# Registrierungsprozess Mieterapp GWH home

## 1. Laden Sie sich die App GWH home im Appstore herunter

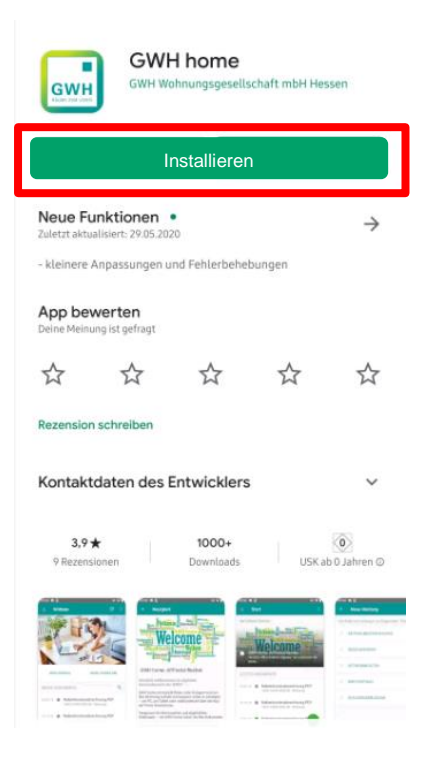

## 2. Öffnen Sie die App, um sich zu registrieren

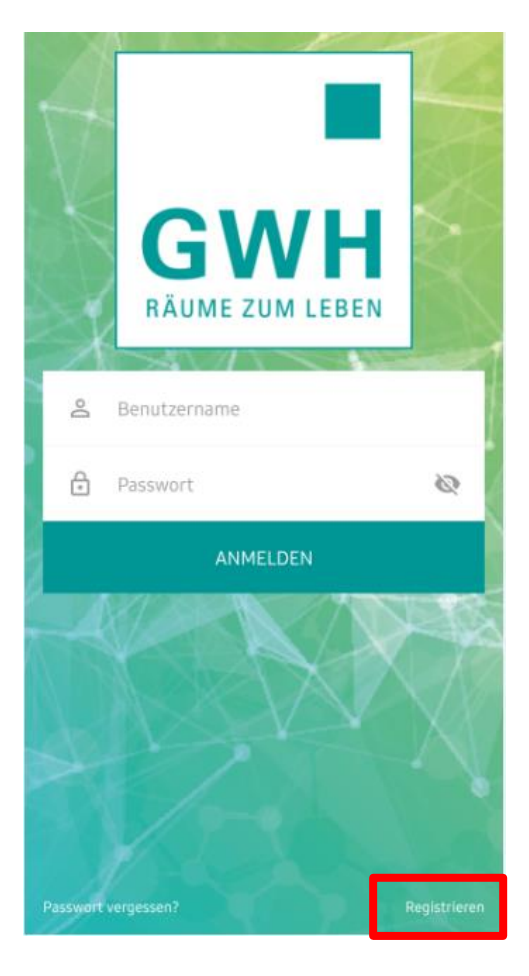

### 3. Geben Sie alle notwendigen Daten ein

| ← Registrierung                                                                           | Hier tragen Sie den<br>Registrierungscode ein |
|-------------------------------------------------------------------------------------------|-----------------------------------------------|
| REGISTRIERUNGSNUMMER*                                                                     | den Sie von uns per                           |
| XXXX1234                                                                                  | r öst emaiten naben.                          |
| Die Registrierungsnummer erhalten Sie von Ihrem Wohnungsunte                              | ernehmen.                                     |
| NACHNAME*                                                                                 | Hier tragen Sie Ihren                         |
| Mustermann                                                                                | Nachnamen ein.                                |
| E-MAIL-ADRESSE*                                                                           |                                               |
| maxmustermann@gmx.de                                                                      | Die E-Mail-Adresse, die Sie hier zwei Mal     |
| E-MAIL-ADRESSE BESTÄTIGEN*                                                                | Sie sich anmelden können. Außerdem            |
| maxmustermann@gmx.de                                                                      | Bestätigungslink zu Ihrer Registrierung.      |
| PASSWORT*                                                                                 |                                               |
|                                                                                           |                                               |
| Das Passwort muss min. 8 Zeichen beinhalten, darunter 1 Km<br>Großbuchstabe und 1 Ziffer. | Das Passwort,<br>welches Sie hier zwei        |
| PASSWORT BESTÄTIGEN*                                                                      | Mal eintragen wird Ihr<br>Anmeldepasswort.    |
| ••••••                                                                                    |                                               |
| Ich nehme die Allgemeinen Geschäftsbedingunger<br>an.*                                    | n 🕜                                           |
| Ich nehme die Datenschutzerklärung an.*                                                   | 0                                             |
| Zustimmung elektronischer Dokumentenerhalt*                                               | 0                                             |
| *Pflichtfelder                                                                            |                                               |
| Registrieren                                                                              |                                               |

Achten Sie bei der Eingabe auf folgendes:

- Nachname: Haben Sie einen Umlaut (ä, ö, ü) im Nachnamen, testen Sie ob er vielleicht oe, uo oder ae geschrieben wird. Sollte es nicht funktionieren, testen Sie, ob Ihr Nachname bei uns als Vorname und der Vorname als Nachname hinterlegt ist. Sollte dies so sein, können Sie sich mit Ihrem Vornamen anmelden. In diesen Fällen, teilen Sie uns das bitte an <u>gwh-home-</u> <u>support@gwh.de</u> mit.
- E-Mail-Adresse: Sie muss zwei Mal händisch eingegeben werden.
- **Passwort**: Es muss aus mindestens acht Zeichen bestehen. Es müssen mindestens eine Ziffer, ein Kleinbuchstabe und ein Großbuchstabe vorkommen.

#### 4. Klicken Sie, nachdem Sie alle Haken gesetzt haben, auf "Registrieren"

#### 5. Anschließend erhalten Sie eine E-Mail. In dieser E-Mail in ein Bestätigungscode.

Sehr geehrte/r Herr Mustermann

Sie möchten sich in unserem Mieterportal über die Mieter-App der GWH registrieren

Bitte geben Sie diesen Code in dem dafür vorgesehenen Feld der Mieter App ein:

| wieter-App ein.          |                      |                        |  |
|--------------------------|----------------------|------------------------|--|
| ABCDEFG                  |                      | Bitte nutzen Sie Ihren |  |
| Ihr Benutzername lautet: | maxmustermann@gmx.de | Code aus Ihrer E-Mail. |  |
| Freundliche Grüße        |                      |                        |  |
| Ihre GWH                 |                      |                        |  |

Dies ist eine automatisch generierte E-Mail. Bitte hierauf nicht antworten.

#### 6. Den Code geben Sie in die Felder unter der Registrierungsmaske ein.

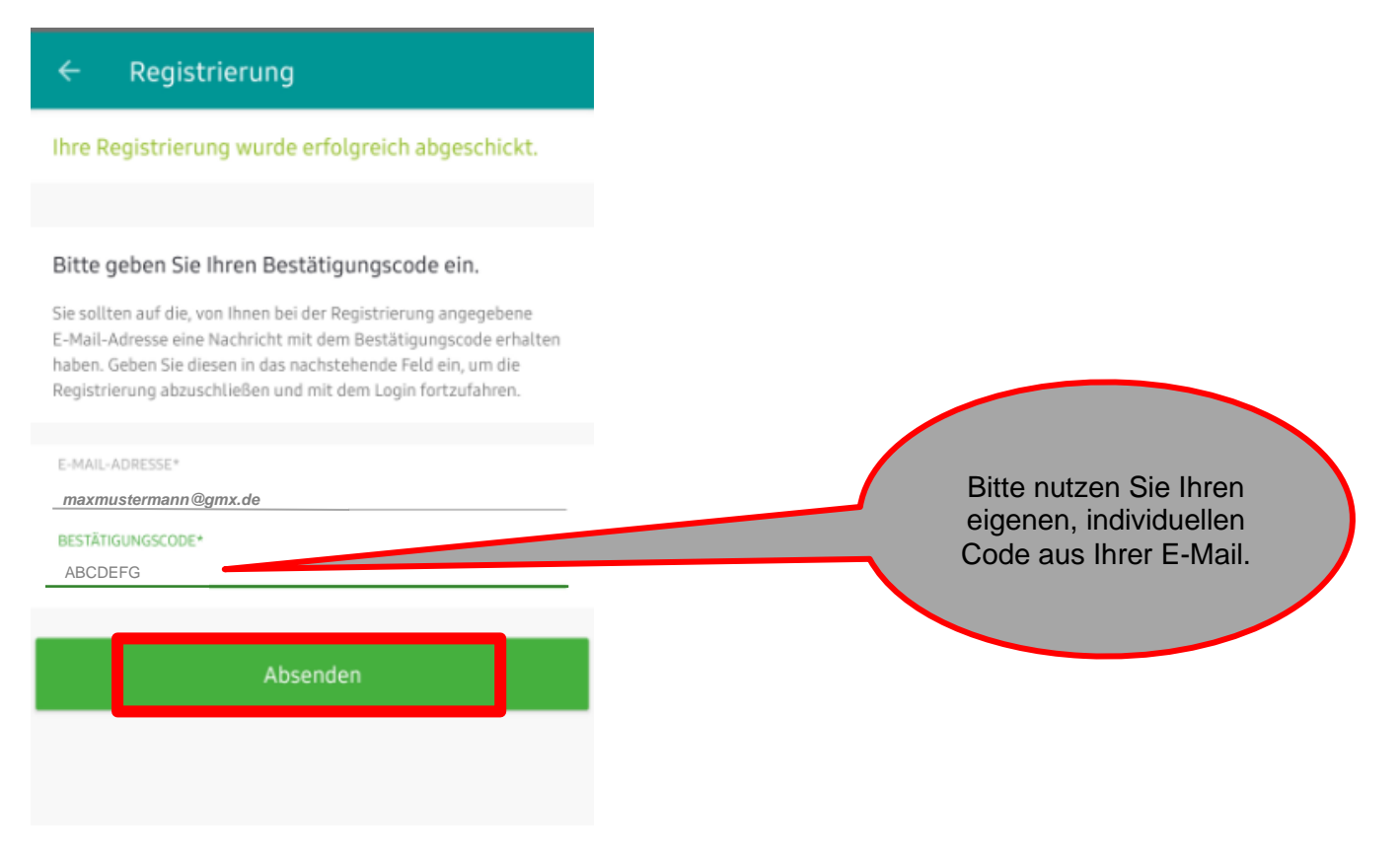

#### 7. Anschließend können Sie sich Anmelden

Sollten Sie Probleme bei der Anmeldung oder bei der Nutzung von GWH home haben, schreiben Sie uns gerne eine E-Mail an **gwh-home-support@gwh.de**